# 

Z13 Color Jetprinter™

# **Z23 Color Jetprinter**

# **Z33 Color Jetprinter**

Die Einrichtung bis zum Druckvorgang

für Windows 98, Windows Me, Windows 2000, Windows XP, sowie Mac OS 8.6 bis 9,1 und Mac OS X

Oktober 2001

## Kontaktaufnahme mit Lexmark

Besuchen Sie unsere Website unter www.lexmark.com, um:

- Den technischen Kundendienst in Anspruch zu nehmen
- Ihren Drucker registrieren zu lassen
- Auf Veröffentlichungen über Ihrem Drucker zuzugreifen
- Sich über kostenlose Angebote zu informieren

So können Sie Kontakt mit unserem Kundendienstzentrum aufnehmen:

- Windows
  - a Legen Sie die CD mit der Druckersoftware in das CD-ROM-Laufwerk ein.
  - b Wählen Sie die Befehlsfolge Kontakt zu Lexmark
     Fechnischer Kundendienst.

Sie können diese Kundendienstinformationen auch vom Lexmark Ratgeber aus anzeigen, indem Sie hier die Befehlsfolge **Kontaktinformationen Kundendienst** wählen.

- Mac OS 8.6 bis 9.1
  - a Legen Sie die CD mit der Druckersoftware in das CD-ROM-Laufwerk ein.
  - b Klicken Sie auf Kontakt zu Lexmark.

Sie können diese Kundendienstinformationen auch vom Ordner für Ihren Drucker aus anzeigen, indem Sie auf **Technischer Kundendienst** doppelklicken.

- Mac OS X
  - a Legen Sie die CD mit der Druckersoftware in das CD-ROM-Laufwerk ein.
  - b Klicken Sie auf Kontakt zu Lexmark.

Sie können diese Kundendienstinformationen auch vom Lexmark Ratgeber aus anzeigen, indem Sie hier die Option zur **Kontaktaufnahme mit Lexmark** wählen.

## Garantieinformationen

Garantieinformationen werden mit dem Drucker bereitgestellt.

## Bestimmungen

#### Sicherheitshin weise

- Verwenden Sie ausschließlich das im Lieferumfang dieses Produkts enthaltene Netzteil oder ein von Lexmark genehmigtes Ersatznetzteil.
- Schließen Sie das Netzteil an eine Steckdose an, die sich in der Nähe des Geräts befindet und leicht zugänglich ist.
- Wartungsarbeiten oder Reparaturen, mit Ausnahme der in der Betriebsanleitung näher beschriebenen, sollten Fachleuten überlassen werden.

#### Deutsche Erklärung zur Geräuschentwicklung

Folgende Messungen wurden gemäß ISO 7779 durchgeführt und gemäß ISO 9296 aufgezeichnet:

#### Geräuschentwicklung

| Durchschnittlicher Schallpegel (dB (A)) in 1 m Umkreis |           |
|--------------------------------------------------------|-----------|
| Drucken                                                | 44 dBA    |
| Leerlauf                                               | still (A) |

#### ENERGY STAR

Das EPA EN ERGY STAR-Computerprogramm ist ein Versuch, gemeinsam mit Computerherstellem die Einführung von Produkten mit geringem Energieverbrauch zu fördem und somit die Luftverschmutzung bei der Energiegewinnung zu verringem.

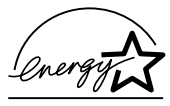

Unternehmen, die sich an diesem Programm beteiligen, bieten PCs, Drucker, Monitore oder Faxgeräte an, deren Energieverbrauch herabgesetzt wird, sobald sie nicht verwendet werden. Durch diese Eigenschaft wird der Energieverbrauch um bis zu 50 % vermindert. Lexmark ist stolz darauf, an diesem Programm mitzuarbeiten.

Als ENERGY STAR-Partner hat Lexmark International, Inc. festgelegt, dass dieses Produkt den ENER GY STAR-Richtlinien für geringen Energieverbrauch entspricht.

Japanische VCCI-Bestimmungen

この基礎は、情報の見接護等電気機器自主規則指導点(VCC1)の基準 に基づくジラスお特徴技術装置です。この装置は、実超関値で使用すること を目的としていますが、この装置がラジオペテレビジョン受信機に直接して 使用されると、受信得を分り発起すことがあります。 取扱が明常に定ってこといなのないをしているい。

## Die Einrichtung bis zum Druckvorgang

In dieser Broschüre finden Sie schrittweise Anweisungen für die Vorgänge von der Einrichtung bis zum Drucken des ersten Dokuments unter Windows 98, Windows Me, Windows 2000 bzw. Mac OS 8.6 bis 9,1. Mac OS X.

Druckersoftware und Dokumentation für andere Betriebssysteme (z. B. Linux) stehen möglicherweise auf der Website von Lexmark zur Verfügung. (Für weitere Informationen siehe Seite ii.) Wenn die Druckerdokumentation ein *Benutzerhandbuch* beinhaltet, benötigen Sie Adobe Acrobat Reader 4.0*x*.

Siehe Seite ii für Informationen zur Kontaktaufnahme mit Lexmark. Hier erfahren Sie außerdem, wo Sie die Druckergarantie finden.

## Einrichtung

Für die Einrichtung benötigen Sie Folgendes:

- Einen Computer mit CD-ROM-Laufwerk und USB (Universal Serial Bus)-Anschluss
- Ein USB-Kabel (z. B. Lexmark Teilenr. 12A2405), das nicht im Lieferumfang enthalten ist
- Papier im US Letter- oder A4-Format

Führen Sie zur Einrichtung des Druckers die Schritte ab Seite 1 aus.

## Wenn Sie bei der Einrichtung des Druckers zusätzliche Hilfe benötigen, lesen Sie hier nach:

- Seite 11 f
  ür Windows 98/Me/2000 oder Windows XP
- Seite 16 für Mac OS 8.6 bis 9.1 oder Mac OS X

## Schritt 1: Vergewissern Sie sich, dass der Computer eingeschaltet ist

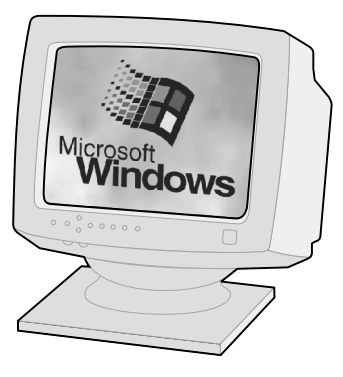

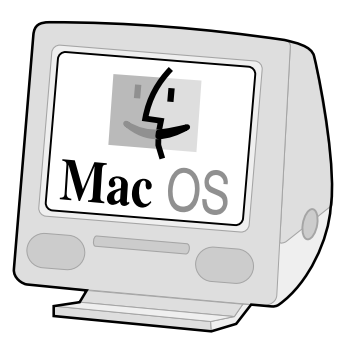

Windows98 WindowsMe Windows2000 WindowsXP Mac OS 8.6 bis 9.1 Mac OS X

## Schritt 2: Überprüfen Sie die Druckerteile

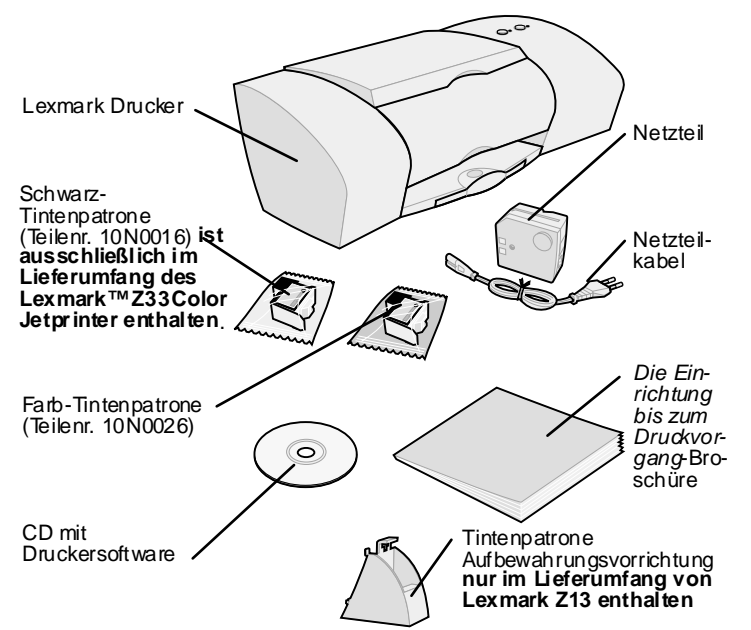

Hier erhalten Sie Informationen zur Befestigung der Aufbewahrungsvorrichtung für die Tintenpatrone:

- Windows: Hilfe zur Druckersoftware (siehe Seite 9)
- Mac OS 8.6 bis 9.1: Benutzerhandbuch (siehe Seite 13)
- Mac OS X: Hilfe zur Druckersoftware (siehe Seite 15)

Falls Teile fehlen, nehmen Sie Kontakt mit Lexmark (siehe Seite ii) auf.

## Schritt 3: Schließen Sie das Netzteil an

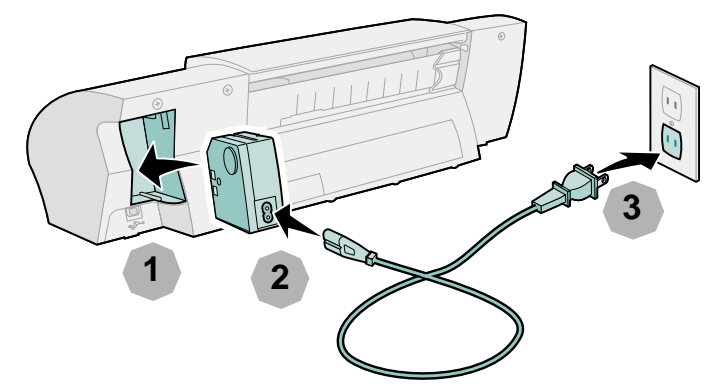

Falls die Betriebsleuchte nicht leuchtet:

- 1 Überprüfen Sie die Netzteilverbindungen.
- 2 Betätigen Sie den Ein-Schalter.

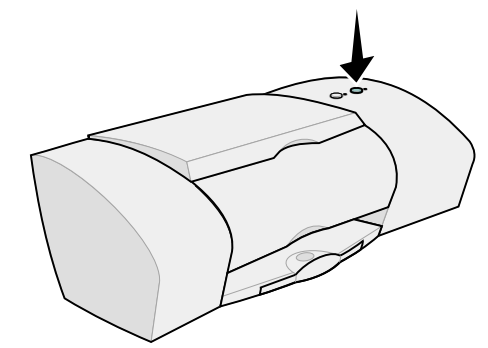

## Schritt 4: Setzen Sie die Tintenpatronen ein

| Wenn Sie<br>Folgendes<br>besitzen:                                            | Im Lieferum-<br>fang des Druk-<br>kers Folgendes<br>enthalten war:                              | Können Sie Folgendes<br>zum Drucken<br>verwenden:                                                                                                    |
|-------------------------------------------------------------------------------|-------------------------------------------------------------------------------------------------|----------------------------------------------------------------------------------------------------|
| Lexmark Z13                                                                   | Farb-<br>Tintenpatrone<br>(Teilenr. 10N0026)                                                    | <ul> <li>Nur die Farb-<br/>Tintenpatrone</li> <li>Nur die Schwarz-<br/>Tintenpatrone*</li> </ul>                                                                                                    |
| Lexmark Z23                                                                   | Farb-<br>Tintenpatrone<br>(Teilenr. 10N0026)                                                    | <ul> <li>Sowohl eine Farb- als<br/>auch eine Schwarz-<br/>Tintenpatrone*</li> <li>Nur die Farb-<br/>Tintenpatrone im linken<br/>Schlitten</li> <li>Nur eine Schwarz-<br/>Tintenpatrone* im<br/>rechten Schlitten</li> </ul> |
| Lexmark Z33                                                                   | Farb-<br>Tintenpatrone<br>(Teilenr. 10N0026)<br>Schwarz-<br>Tintenpatrone<br>(Teilenr. 10N0016) | <ul> <li>Sowohl die Farb- als<br/>auch die Schwarz-<br/>Tintenpatrone</li> <li>Nur die Farb-<br/>Tintenpatrone im linken<br/>Schlitten</li> <li>Nur die Schwarz-<br/>Tintenpatrone im<br/>rechten Schlitten</li> </ul>      |
| * Eine Schwarz-Tintenpatrone (Teilenr. 10N0016) kann separat erworben werden. |                                                                                                 |                                                                                                    |

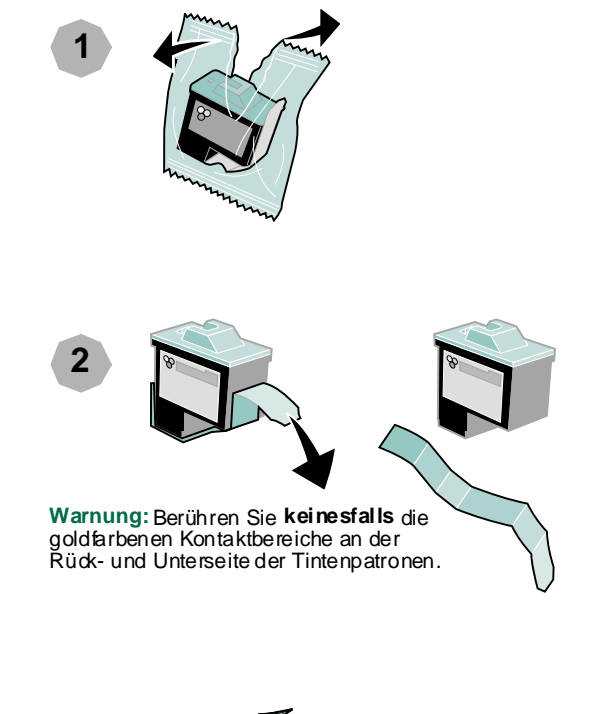

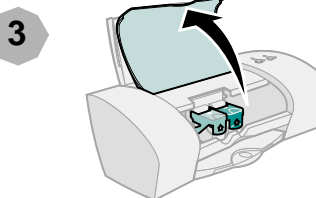

Hinweis: Wenn Sie die vordere Abdeckung öffnen, wird der Druckschlitten in die Ladeposition gebracht.

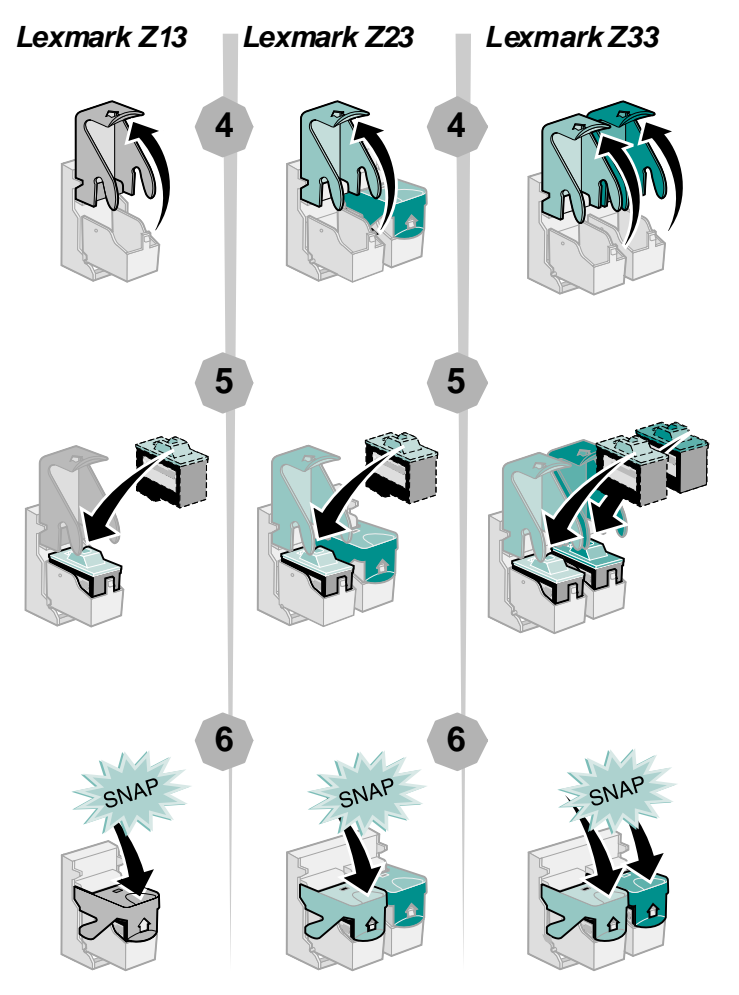

Fue

7

# Einrichtung

## Schritt 5: Schließen Sie das USB-Kabel an

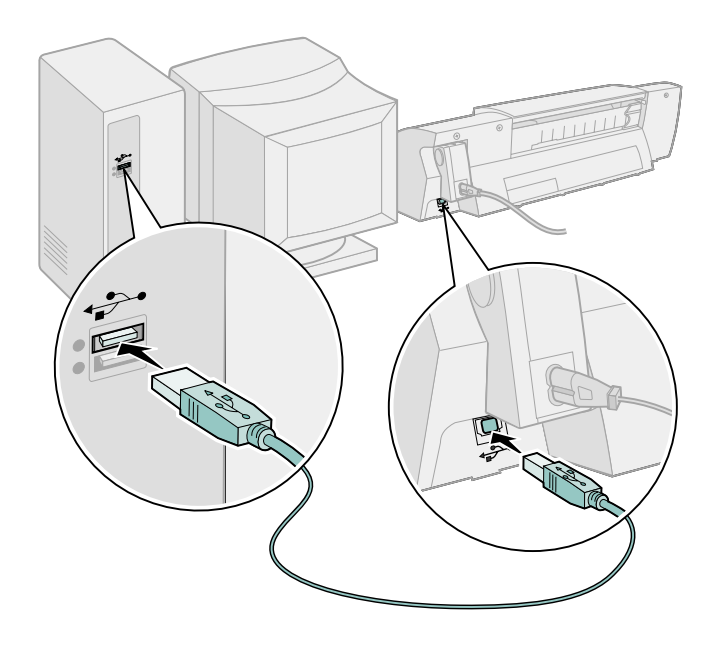

Hinweis: Position und Ausrichtung des USB-Anschlusses an Ihrem Computer weichen möglicherweise von der Abbildung ab.

## Schritt 6: Legen Sie bis zu 100 Blatt Normalpapier ein

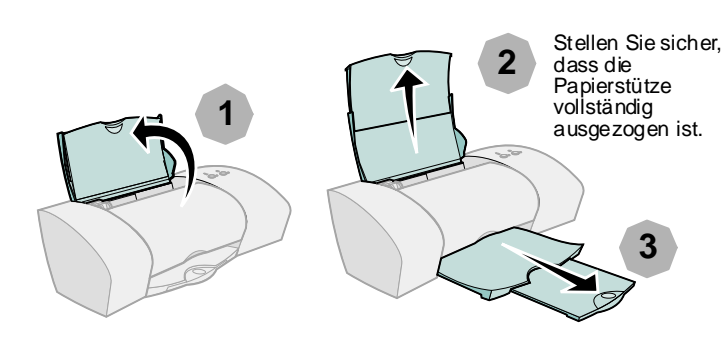

Schieben Sie die linke Papierführung bis ganz an die linke Seite des Papierstapels, um Einzugsfehler zu vermeiden.

5

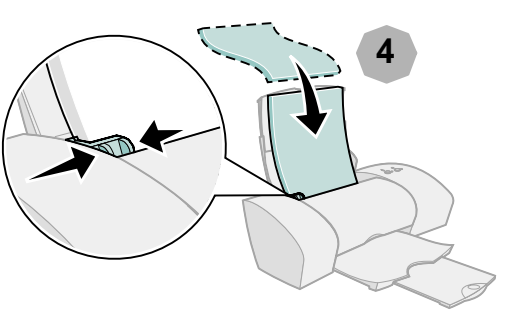

Hinweis: Papier im A4-Format sollte geringfügig über die obere Kante der Papierstütze hinausreichen. Papier im US Letter-Format sollte mit der oberen Kante der Papierstütze abschließen.

## Schritt 7: Installieren Sie die Druckersoftware

Nachdem Sie den Drucker eingerichtet haben, kann nun die Druckersoftware installiert werden.

Führen Sie sämtliche Schritte für das entsprechende Betriebssystem durch.

| Betriebssystem:                                        | Seite: |
|--------------------------------------------------------|--------|
| Windows 98, Windows Me, Windows 2000 und<br>Windows XP | 6      |
| Mac OS 8.6 bis 9.1                                     | 12     |
| Mac OS X                                               | 14     |

Druckersoftware für andere Betriebssysteme (z. B. Linux) stehen möglicherweise auf der Website von Lexmark zur Verfügung. (Für weitere Informationen siehe Seite ii.) Beim Herunterladen der Software werden Installationsinformationen in die Infodatei aufgenommen.

## Windows

Hinweis: Für Informationen zur Installation der Druckersoftware für Mac OS 8.6 bis 9.1 siehe Seite 12. Für Informationen zur Installation der Druckersoftware unter Mac OS X siehe Seite 14.

Die Softwarebildschirme weichen möglicherweise geringfügig von den in dieser Broschüre abgebildeten ab, abhängig von Druckermodell und Betriebssystem. Anhand der Pfeile sehen Sie, wo Sie klicken müssen.

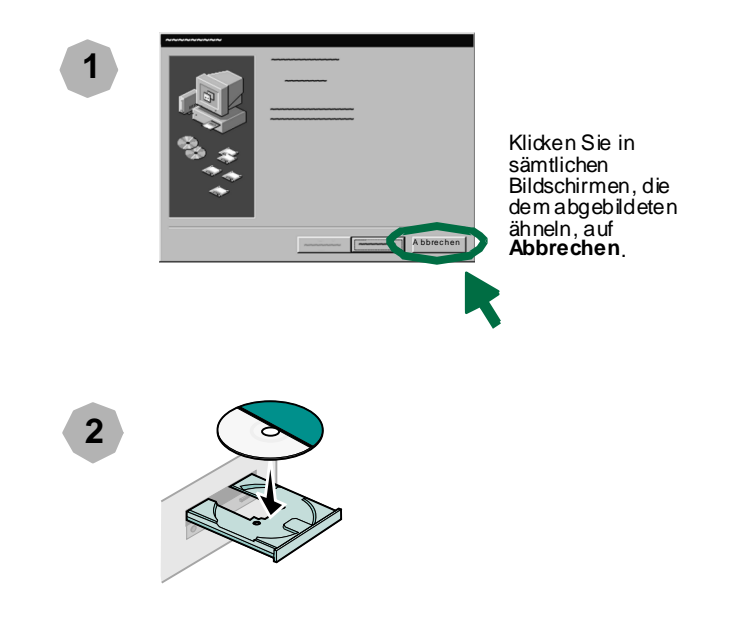

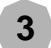

Warten Sie, bis der Bildschirm zur Installation der Lexmark Druckersoftware angezeigt wird, wie unter Schritt 4 dargestellt. Sollte es nicht angezeigt werden, siehe Seite 11.

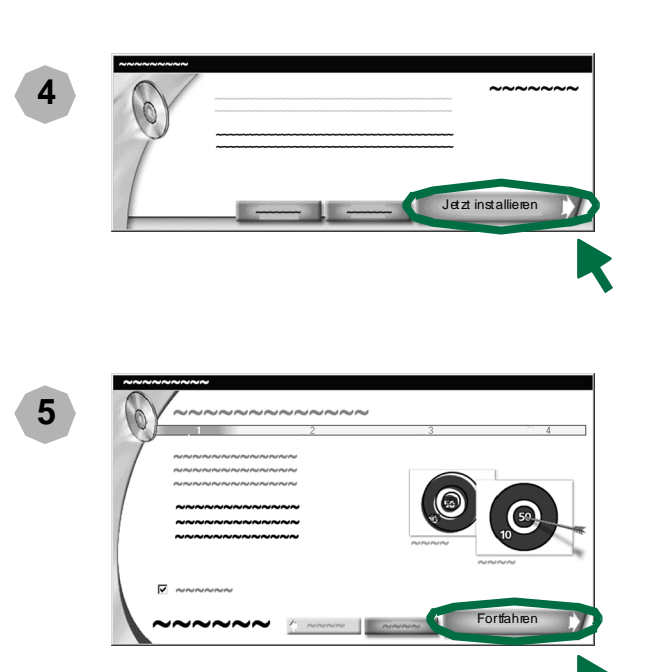

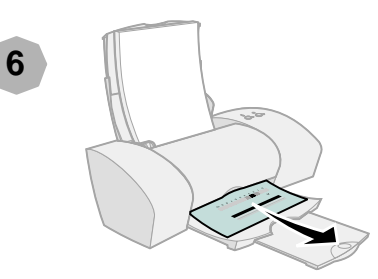

Falls die Ausrichtungsseite nicht gedruckt wird:

- Stellen Sie sicher, dass die Tintenpatronen vorschriftsmäßig eingesetzt wurden (siehe Seite 3).
- Befolgen Sie die Anweisungen in sämtlichen Fehlermeldungen, die am Bildschirm angezeigt werden. Klicken Sie im Feld mit der Fehlermeldung auf das ?, um die Hilfe aufzurufen.

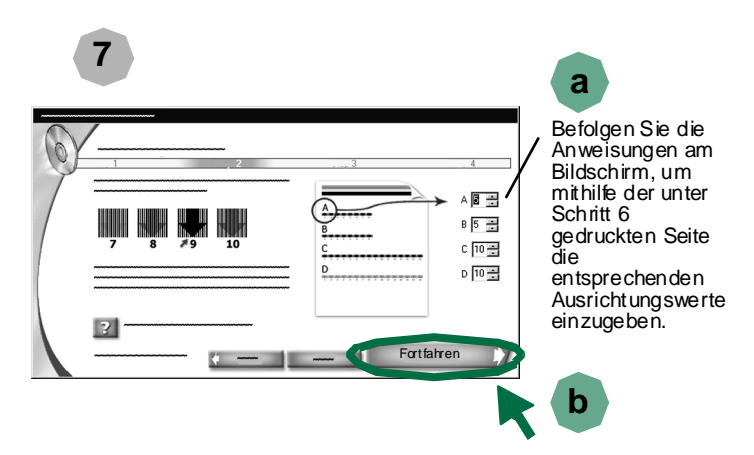

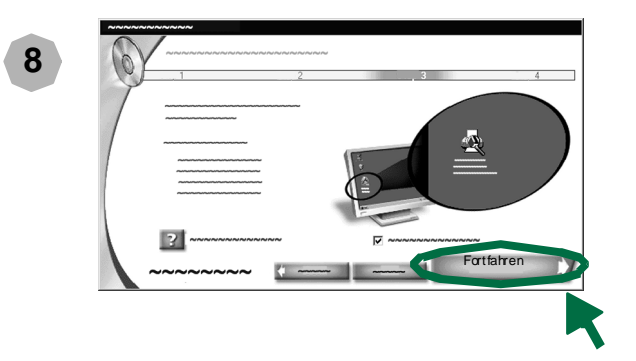

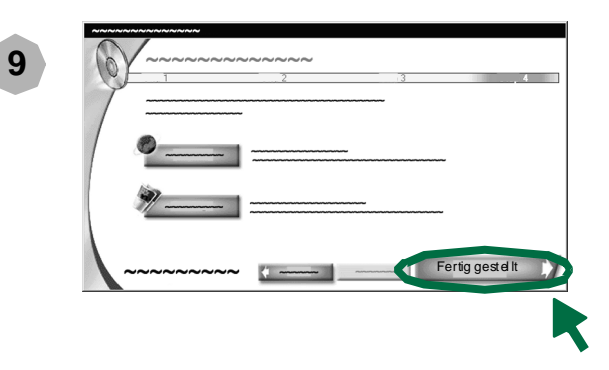

## **Drucken unter Windows**

Nachdem der Drucker nun eingerichtet und die Druckersoftware installiert ist, können Sie das erste Dokument drucken.

Das normale Drucken ist ganz einfach:

- 1 Legen Sie das Papier ein.
- 2 Öffnen Sie die zu druckende Datei.
- 3 Passen Sie die Druckereinstellungen an. (Hilfe hierzu finden Sie im nachfolgenden Abschnitt, "Verwenden der Druckersoftware.")
- 4 Drucken Sie das Dokument.

### Verwenden der Druckersoftware

Passen Sie die Einstellungen über die Option

**Druckereigenschaften** (bzw. **Druckvoreinstellungen**) so an, dass das Dokument gemäß Ihrer Vorstellungen gedruckt wird. Zugriff auf die Druckereigenschaften erhalten Sie von der Softwareanwendung aus.

Gehen Sie beispielsweise wie folgt vor, um die erste Seite der Infodatei zu drucken:

- 1 Legen Sie Normalpapier ein. Für Hilfe siehe Seite 5.
- 2 Geben Sie ausgehend vom Menü Start auf dem Desktop folgende Befehlfolge ein: Programme ▶ Name des Druckers ▶ Option zum Aufrufen der Infodatei.

Windows

- 3 Passen Sie die Druckereinstellungen an:
  - a Windows 98, Windows Me und Windows 2000 Wählen Sie ausgehend von der Infodatei die Befehlsfolge Datei ▶ Drucken ▶ Eigenschaften oder Voreinstellungen.

Windows 2000: Wählen Sie ausgehend von der Infodatei die Befehlsfolge Datei ▶ Drucken. Klicken Sie auf der Registerkarte für die Druckereinstellungen auf Ändern.

Hinweis: Bei einigen Softwareanwendungen unter Windows 2000 müssen Sie zum Öffnen der Druckeinstellungen die Anweisungen für Windows 98 und Windows Me befolgen.

#### Druckereigenschaften

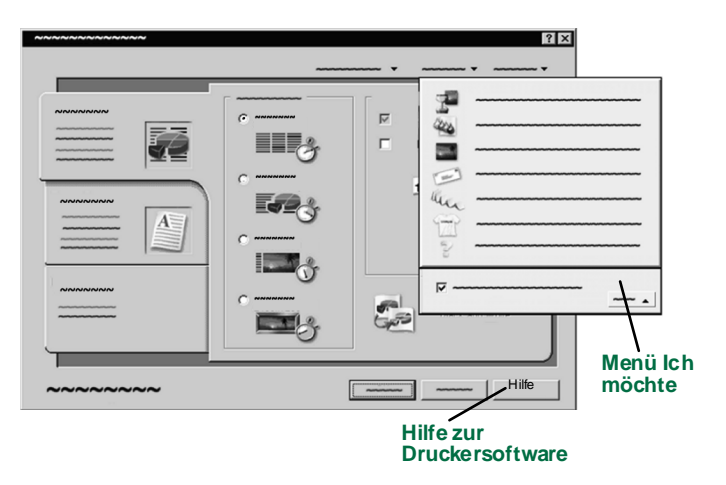

- b Durch Klicken auf Schnelldruck auf der Registerkarte Qualität/Kopien drucken Sie die Infodatei schnell.
  - Hinweis: Wenn Sie unter Qualität/Geschwindigkeit eine höhere Einstellung auswählen, verbessert sich die Druckqualität, der Druckvorgang nimmt jedoch mehr Zeit in Anspruch.
- c So erhalten Sie weitere Informationen:
  - Sehen Sie sich die anderen Registerkarten in den Druckereigenschaften an.
  - Sehen Sie sich die Menüs an. Das Menü Ich möchte unterstützt Sie beim Drucken von Fotos, Umschlägen, Transferpapier und vielem mehr.
  - Klicken Sie auf Hilfe, um die Hilfe zur Druckersoftware anzuzeigen. Wenn Sie den Vorgang abgeschlossen haben, klicken Sie im Menü Datei auf Beenden.
- d Klicken Sie auf **OK**, um die Einstellungen zu übernehmen und das Dialogfeld mit den Druckereigenschaften zu schließen.
- 4 Windows 98 und Windows Me: Geben Sie im Dialogfeld Drucken unter Seitenbereich im Feld Seiten den Wert 1 ein.

Windows 2000 and Windows XP: Geben Sie auf der Registerkarte Allgemein im Textfeld Seiten den Wert 1 ein.

- 5 Klicken Sie auf **OK**, um die erste Seite der Infodatei zu drucken.
- 6 Klicken Sie im Menü Datei auf Beenden, um die Infodatei zu schließen.

Die Druckersoftware bietet Ihnen über das Anpassen der Druckereinstellungen hinaus noch weitere Möglichkeiten. Sie können auch **den Lexmark Ratgeber** verwenden, der als vollständige Anleitung für Folgendes dient:

- Druckerfunktionen, beispielsweise Foto-, Umschlags- und Bannerdruck
- Beheben von Druckproblemen (Fehlersuche)
- Bestellung, Installation und Wartung von Zubehör
- Informationen zur Kontaktaufnahme mit Lexmark

Gehen Sie wie folgt vor, um den Tintenfüllstand der Patronen zu überprüfen:

- 1 Doppelklicken Sie auf dem Desktop auf das Symbol für den Lexmark Ratgeber.
  - Hinweis: Je nach Druckermodell und eingesetzten Patronen wird unter Umständen ein anderer Bildschirm angezeigt.

#### Der Lexmark Ratgeber

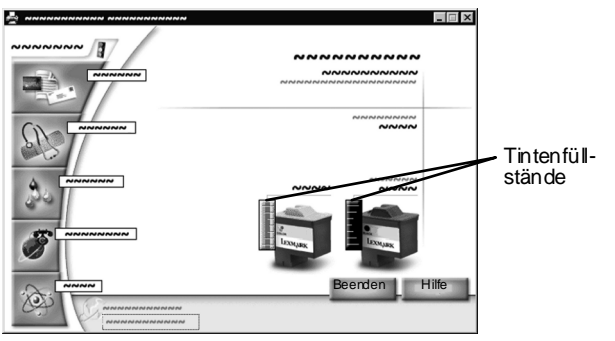

- 2 So erhalten Sie weitere Informationen:
  - Sehen Sie sich die Registerkarten des Lexmark Ratgebers an.
  - Klicken Sie auf Hilfe, um die Hilfe zur Druckersoftware anzuzeigen. Wenn Sie den Vorgang abgeschlossen haben, klicken Sie im Menü Datei auf Beenden.
- 3 Klicken Sie auf **Beenden**, um den Lexmark Ratgeber zu schließen.

#### Gratulation!

Sie haben die Einrichtung des Druckers unter Windows abgeschlossen.

## Benötigen Sie bei der Einrichtung Hilfe?

Hinweis: Für Hilfe bezüglich Macintosh-Rechnern siehe Seite 16.

## Der Installationsbildschirm wurde nicht angezeigt.

- 1 Stellen Sie sicher, dass Sie in sämtlichen Bildschirmen, die dem unter Schritt 1 auf Seite 6 abgebildeten ähneln, auf **Abbrechen** klicken.
- 2 Stellen Sie sicher, dass sich die CD mit der Lexmark Druckersoftware im CD-ROM-Laufwerk befindet.
- 3 Doppelklicken Sie auf dem Desktop auf Arbeitsplatz.
- 4 Doppelklicken Sie auf das Symbol für das CD-ROM-Laufwerk.
- 5 Doppelklicken Sie gegebenenfalls auf setup.exe.
- 6 Fahren Sie mit Schritt 4 auf Seite 7 fort.

## Der Drucker reagiert nicht.

Versuchen Sie Folgendes:

- Überprüfen Sie den Druckerstatus.
  - a Wählen Sie ausgehend vom Startmenü die Befehlsfolge Einstellungen Drucker.
  - **b** Doppelklicken Sie im Ordner **Drucker** auf das Symbol Ihres Druckers.
  - c Stellen Sie im Menü Drucker Folgendes sicher:
    - Als Standard definieren ist aktiviert.

- Drucker anhalten ist nicht aktiviert.
- Wenn Sie über ein Gerät wie einen Scanner oder ein Faxgerät verfügen, trennen Sie den Drucker vom jeweiligen Gerät und verbinden Sie ihn direkt mit dem Computer.
- Über prüfen Sie den Druckeranschluss:
  - a Klicken Sie im Menü Datei der Softwareanwendung auf Drucken oder Druckereinrichtung.
  - **b** Vergewissern Sie sich, dass der Druckeranschluss im Bereich **Ort** auf **USB** eingestellt ist.
- Stellen Sie sicher, dass nicht mehrere Kopien der Druckersoftware installiert wurden.
  - a Wählen Sie ausgehend vom Startmenü die Befehlsfolge Einstellungen ▶ Drucker.
  - **b** Stellen Sie im Ordner **Drucker** sicher, dass für Ihren Drucker nicht mehr als ein Symbol vorhanden ist.

Wenn das Problem weiterhin besteht, deinstallieren Sie die Druckersoftware und installieren Sie sie erneut.

- 1 Wählen Sie ausgehend vom Startmenü die Befehlsfolge Programme I Name des Druckers I Deinstallieren.
- 2 Befolgen Sie die Anweisungen am Bildschirm.
- **3** Für Informationen zur erneuten Installation der Druckersoftware siehe Seite 6.

## Die Papierleuchte blinkt.

Falls am Bildschirm eine Fehlermeldung ausgegeben wird, befolgen Sie die darin enthaltenen Anweisungen. Klicken Sie im Feld mit der Fehlermeldung auf das **?**, um die Hilfe aufzurufen.

## Mac OS 8.6 bis 9.1

Hinweis: Für Informationen zur Installation der Druckersoftware unter Windows siehe Seite 6. Für Informationen zur Installation der Druckersoftware unter Mac OS X siehe Seite 14.

Schließen Sie alle geöffneten Softwareanwendungen.

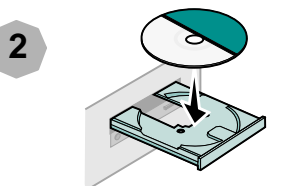

| 2 |  |
|---|--|
| 0 |  |

Warten Sie, bis das Lexmark Installationsdialogfeld angezeigt wird, das unter Schritt 4 abgebildet ist. Sollte es nicht angezeigt werden, siehe Seite 16. Die Softwarebildschirme weichen möglicherweise geringfügig von den in dieser Broschüre abgebildeten ab. Anhand der Pfeile sehen Sie, wo Sie klicken müssen.

| 1 | LEXMARK |                                  |   |
|---|---------|----------------------------------|---|
|   |         | Zust imm e n u nd In stallier en | 2 |
|   |         |                                  |   |
|   |         |                                  | 5 |
|   |         |                                  |   |
|   |         |                                  |   |
|   |         |                                  |   |

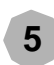

Wählen Sie im Dialogfeld Länderauswahl das entsprechende Land bzw. die entsprechende Region aus und klicken Sie dann auf Fortfahren.

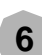

Klicken Sie im Dialogfeld Patrone gewechselt auf Ja.

Daraufhin wird eine Ausrichtungsseite gedruckt.

Hinweis: Wenn die Ausrichtungsseite nicht richtig gedruckt wird, lesen Sie unter **Fehlersuche** im *Benutzerhandbuch für Mac OS 8.6 bis 9.1* nach. Für Informationen zum Öffnen des *Benutzerhandbuchs* siehe Seite 13.

Mac OS 8.6 bis 9.1

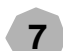

Befolgen Sie die Anweisungen am Bildschirm, um mithilfe der unter Schritt 6 gedruckten Seite die entsprechenden Ausrichtungswerte einzugeben, und klicken Sie anschließend auf **OK**.

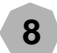

Klicken Sie im Dialogfeld Einrichtung beendet auf Fertig gestellt.

## Drucken unter Mac OS 8.6 bis 9.1

Nachdem der Drucker nun eingerichtet und die Druckersoftware installiert ist, können Sie das erste Dokument drucken.

Das normale Drucken ist ganz einfach:

- 1 Legen Sie das Papier ein.
- 2 Öffnen Sie die zu druckende Datei.
- 3 Passen Sie die Druckereinstellungen an.
- 4 Drucken Sie das Dokument.

Im *Benutzerhandbuch für Mac OS 8.6 bis 9.1* finden Sie Druckanweisungen und Vorschläge, Wartungstipps sowie Informationen zur Fehlersuche. So öffnen Sie das *Benutzerhandbuch:* 

1 Doppelklicken Sie auf dem Desktop auf den Ordner für Ihren Drucker. 2 Doppelklicken Sie auf das Symbol für die Datei Lexmark Users Guide.pdf.

#### Benutzerhandbuch für Mac OS 8.6 bis 9.1

| Lexmark Z23         | Lexmark 723 Color Jetnrinter   |
|---------------------|--------------------------------|
| Lexmark Z33         | Leximark 220 Color Jetaninten  |
|                     | Lexmark Z33 Color Jetprinter   |
| Dru cke rübe rsicht |                                |
| •                   | ~~~~~~~ Mac OS 8.6 to 9.1      |
|                     |                                |
|                     |                                |
| -                   | ~~~~~                          |
| -                   | ****************************** |
| <i>.</i>            |                                |
|                     |                                |
| •                   |                                |
| -                   | *****                          |
| _                   | ~~~~~~                         |
|                     | NNNNNNN                        |
|                     | ~~~~~                          |
| e                   |                                |
| -                   |                                |
| -                   | ~~~~~~                         |
|                     | ~~~~~                          |
|                     | *************                  |
|                     |                                |
|                     |                                |
|                     | ~~~~~                          |
|                     | NNNNNNN                        |
|                     |                                |
|                     | www.loxmark.com                |

- 3 Klicken Sie auf **Druckerübersicht**, um zu erfahren, wie die Druckereinstellungen über die Druckersoftware anpassen können.
- 4 Wenn Sie den Vorgang abgeschlossen haben, wählen Sie die Befehlsfolge **Datei ▶ Beenden**.

#### Gratulation!

Sie haben die Einrichtung des Druckers für Mac OS 8.6 bis 9.1 abgeschlossen.

## Mac OS X

Hinweis: Für Informationen zur Installation der Druckersoftware unter Windows siehe Seite 6. Für Informationen zur Installation der Druckersoftware für Mac OS 8.6 bis 9.1 siehe Seite 12.

Schließen Sie alle geöffneten Anwendungen.

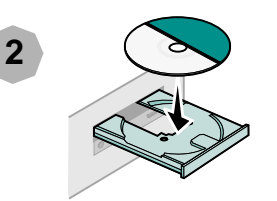

3

1

Warten Sie, bis der Bildschirm zur Installation der Lexmark Druckersoftware angezeigt wird. Falls keine Darstellung erfolgt, siehe Seite 16.

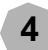

6

Doppelklicken Sie im Dialogfeld des Installationsprogramms auf **Zustimmen und Installieren**.

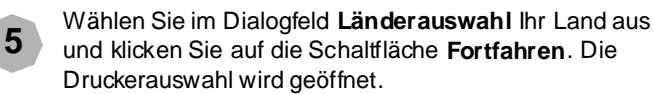

Klicken Sie in der Druckerliste auf die rote Schaltfläche zum Schließen.

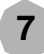

Klicken Sie im Dialogfeld für die Druckkopfausrichtung auf **Fortfahren**.

Daraufhin wird eine Ausrichtungsseite gedruckt.

- Hinweis: Falls die Ausrichtungsseite nicht gedruckt wird:
  - Stellen Sie sicher, dass die Tintenpatronen vorschriftsmäßig eingesetzt wurden (siehe Seite 3).
  - Befolgen Sie die Anweisungen in sämtlichen Fehlermeldungen, die am Bildschirm angezeigt werden.
- Befolgen Sie die Anweisungen am Bildschirm, um mithilfe der unter Schritt 7 gedruckten Seite die entsprechenden Ausrichtungswerte einzugeben, und klicken Sie anschließend auf **OK**.

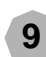

8

Klicken Sie im Dialogfeld Einrichtung beendet auf Fertig gestellt.

# Mac OS X

## Drucken aus Mac OS X

Nachdem der Drucker nun eingerichtet und die Druckersoftware installiert ist, können Sie das erste Dokument drucken.

Das normale Drucken ist ganz einfach:

- 1 Legen Sie das Papier ein.
- 2 Öffnen Sie die zu druckende Datei.
- 3 Passen Sie die Druckereinstellungen an.
- 4 Drucken Sie das Dokument.

## Verwenden der Druckersoftware

Der Lexmark Ratgeber dient als vollständige Anleitung für Folgendes:

- Druckerfunktionen, beispielsweise Foto-, Umschlags- und Bannerdruck
- Beheben von Druckproblemen (Fehlersuche)
- Bestellung, Installation und Wartung von Zubehör
- Informationen zur Kontaktaufnahme mit Lexmark

Gehen Sie wie folgt vor, um den Tintenfüllstand der Patronen zu überprüfen:

- 1 Klicken Sie im Menü Dock auf das Finder-Symbol.
- 2 Klicken Sie im Fenster Finder auf die Option Programme.
- 3 Doppelklicken Sie im Ordner Programme auf den Lexmark Ordner.

- 4 Doppelklicken Sie im Lexmark Ordner auf das Symbol für den Lexmark Ratgeber.
  - Hinweis: Je nach Druckermodell und eingesetzten Patronen wird unter Umständen ein anderer Bildschirm angezeigt.

#### Lexmark Ratgeber

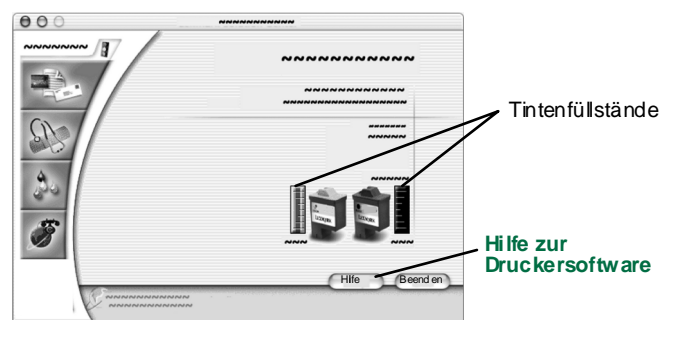

- 5 So erhalten Sie weitere Informationen:
  - Sehen Sie sich die Registerkarten des Lexmark Ratgeber an.
  - Klicken Sie auf Hilfe, um die Hilfe zur Druckersoftware anzuzeigen. Wenn Sie den Vorgang abgeschlossen haben, klicken Sie im Menü Datei auf Beenden.
- 6 Klicken Sie auf Beenden, um den Lexmark Ratgeber zu schließen.

#### Gratulation!

Sie haben die Einrichtung des Druckers unter Mac OS X abgeschlossen.

## Benötigen Sie bei der Einrichtung Hilfe?

Hinweis: Für Hilfe bezüglich Windows-Rechnern siehe Seite 11.

## Der Installationsbildschirm wurde nicht angezeigt.

- 1 Stellen Sie sicher, dass sich die CD mit der Lexmark Druckersoftware im CD-ROM-Laufwerk befindet.
- 2 Doppelklicken Sie auf dem Desktop auf das Lexmark CD-Symbol für Ihren Drucker.
- 3 Doppelklicken Sie im CD-Ordner auf das Installationssymbol.
- 4 Mac OS 8.6 bis 9.1: Fahren Sie mit Schritt 4 auf Seite 12 fort.

Mac OS X: Fahren Sie mit Schritt 4 auf Seite 14 fort.

### Der Drucker reagiert nicht.

#### Mac OS 8.6 bis 9.1

- 1 Wählen Sie im Apple-Menü die Option Auswahl.
- 2 Wählen Sie Ihren Drucker im linken Fenster der Auswahl aus. Wenn sich Ihr Drucker nicht im linken Fenster der Auswahl befindet, installieren Sie die Druckersoftware erneut (siehe Seite 12).
- 3 Vergewissern Sie sich, dass sich das Symbol für Ihren Drucker im Feld **Verbindung mit:** der Auswahl befindet.

Überprüfen Sie ander nfalls die Verbindung des USB-Kabels und wiederholen Sie Schritt 2 und Schritt 3.

- 4 Wählen Sie auf dem Desktop das Symbol für Ihren Drucker aus.
- 5 Wählen Sie in der Menüleiste die Option Drucken.
- 6 Stellen Sie sicher, dass sowohl Standarddrucker festlegen als auch Drucker aktivieren aktiviertsind.

#### Mac OS X

Überprüfen Sie zunächst den Anschluss des USB-Kabels. Gehen Sie folgender maßen vor, falls der Drucker noch nicht reagiert:

- 1 Klicken Sie im Menü Dock auf das Finder-Symbol.
- 2 Klicken Sie im Fenster **Finder** auf die Schaltfläche **Programme** oben auf dem Bildschirm.
- 3 Doppelklicken Sie auf den Ordner Diensprogramme.
- 4 Doppelklicken Sie auf das Symbol Druckerauswahl. Wenn Ihr Drucker nicht aufgeführt ist, installieren Sie die Druckersoftware (siehe Seite 14).
- 5 Wählen Sie den Drucker in der Druckerliste aus.
- 6 Wählen Sie im Menü Drucker die Option Als Standardeinstellung sichern.
- 7 Wählen Sie im Menü Drucker die Option Warteliste einblenden.
- 8 Gehen Sie im Menü Warteliste folgendermaßen vor:
  - a Wählen Sie Warteliste starten, wenn vorhanden.
  - **b** Wählen Sie Druckauftrag fortfahren, wenn vorhanden.

## Die Papierleuchte blinkt.

Falls am Bildschirm eine Fehlermeldung ausgegeben wird, befolgen Sie die darin enthaltenen Anweisungen. Klicken Sie im Feld mit der Fehlermeldung auf das **?**, um die Hilfe aufzurufen.

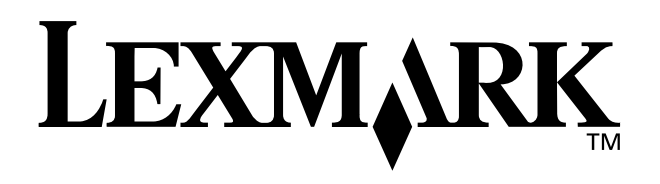

Lexmark und Lexmark mit Diamantlogo sind Warenzeichen von Lexmark International, Inc. Sie sind in den USA und/oder in anderen Ländern eingetragen. Color Jetprinter ist ein Warenzeichen von Lexmark International, Inc. © 2001 Lexmark International. Inc.

740 West New Circle Road

Lexington, Kentucky 40550

www.lexmark.com